# Cách khóa và mở khóa thẻ EBT của bạn trên DTA Connect

### Bước 1

trên web: Truy cập DTAConnect.com và nhấn "Đăng nhập."

di động: Mở ứng dụng di động DTA Connect và nhấn "Đăng nhập."

#### Bước 2

Nhập email và mật khẩu của bạn, sau đó nhấn " Đăng nhập."

## Bước 3

trên web: Cuộn đến nơi bạn có thể thấy số dư EBT của mình, hãy nhấn "Xem Thêm."

di động: Bên cạnh nơi bạn có thể thấy số dư EBT của mình, hãy nhấn "Chi tiết Trợ cấp."

#### Bước 4

trên web: Bên cạnh nơi bạn có thể thấy Số thẻ EBT của mình, hãy nhấn "Khóa thẻ EBT."

di động: Bên dưới nơi bạn có thể thấy Số thẻ EBT của mình, hãy nhấn "Khóa thẻ EBT."

### Bước 5

trên web: Bạn sẽ thấy một cửa sổ bật lên có nội dung "Thẻ của bạn đã được khóa thành công."

di động: Bạn sẽ thấy một cửa sổ bật lên có nội dung "Thành công: Thẻ của bạn đã được khóa thành công."

#### Bước 6

Để mở khóa thẻ EBT, hãy làm theo các bước tương tự và nhấn "Mở khóa thẻ EBT."

## Bước 7

trên web: Bạn sẽ thấy một cửa sổ bật lên có nội dung "Thẻ của bạn đã được mở khóa thành công."

di động: Bạn sẽ thấy một cửa sổ bật lên có nội dung "Thành công: Thẻ của bạn đã được mở khóa thành công."

# Video trên web

# Video di động